## 弱勢助學補助網路登錄流程:

【步驟1】先登入學校網頁 <u>https://www.ksu.edu.tw/</u>

| 【步驟2】點選右上角分眾入口→我的崑山 my-KSU  |      |      | 點選   | 登入   |        |
|-----------------------------|------|------|------|------|--------|
| ENG   繁   简                 |      |      |      | 7    | ➡ 網站導覽 |
| Kun Shan University<br>和技大學 | 關於崑山 | 教學單位 | 行政單位 | 相關連結 | 分眾入口   |

## 【步驟3】點選【個人相關系統】→弱勢助學補助登錄系統→GO:

| 個人相關系統   |          |                               |                |        |          |                            |
|----------|----------|-------------------------------|----------------|--------|----------|----------------------------|
| 人事網路管理系統 | 出差報告填報系統 | 個人資料蒐集處理<br>利用告知同意書線<br>上簽署系統 | 弱勢助學補助登錄<br>系統 | 訊息通知系統 | 專利申請管理系統 | 教師著作、期刊論<br>文、學術活動填報<br>系統 |

【步驟 4】請登入 KSU. ID→輸入帳號(點選左側「學生帳號查詢」即可查得)、密碼(預 設密碼為身分證的第一碼英文字及末五碼數字)、驗證碼→登入

【步驟5】點選申請

| □弱   | 勢助學補助登錄系統 希 | 系統首頁 |
|------|-------------|------|
| 申請   | 檢視申請狀況      |      |
| ▲系統訊 | 息 點選申請      |      |

【步驟 6】請詳閱說明及注意事項→進修部學生→勾選☑我已經詳細閱讀相關申請說明

| 谁修部嶨生            |                                                             |
|------------------|-------------------------------------------------------------|
| 2010年上<br>1 ※注意・ | 已辦理各類學雜費減免及農渔會捲學金請勿再由請。                                     |
| 請詳讀              | 下列網頁訊息公告後,再逕自系統申請。https://web.ksu.edu.tw/NAEOEAA/page/39701 |
| 2. 進修部學          | 學生務必要再加填【銀行帳戶管理系統】,請點選連結前往填寫!。                              |
| □我已經詳            | 細閱讀相關申請說明詳閱後,請勾選                                            |

【步驟7】1.填寫電話、地址→請務必填寫正確,以免資料錯誤無法聯絡修正

 新增關係人→未婚填寫父母/監護人;已婚填寫配偶;若學生曾有過婚姻紀錄,目前已離 婚狀態者,關係人欄位僅需填寫學生本人為監護人。

| 申請書『基本資料  | 하』    |     |       |       |       |
|-----------|-------|-----|-------|-------|-------|
| 姓 名       |       |     | 學號    |       |       |
| KSU ID    |       |     | FCODE |       |       |
| 學制        | 大學四年制 |     | 班級    |       |       |
| 年級        | 1     |     | 身份証   |       |       |
| 手機        |       |     | 聯絡電話  |       |       |
| 聯絡地址      |       |     |       |       |       |
|           |       |     |       |       |       |
| 申請書『關係人   | 1     |     |       | 按此新增關 | 係人    |
| 關係人姓名 關係人 | 身份別   | 關係人 | 身份證號  |       |       |
|           |       |     |       |       | 新增關係人 |

| 申請結果      |                                                                                                    |
|-----------|----------------------------------------------------------------------------------------------------|
| 教育部所得級距   | <ul> <li>30萬元以下</li> <li>超過30萬~40萬元以下</li> <li>超過40萬~50萬元以下</li> <li>超過50萬~60萬元以下</li> <li>超過60萬~70萬元以下</li> <li>不符補助原則</li> </ul> |
| 教育部發放部別   | 不需填寫,由教育部提供!                                                                                                    |
| 教育部已發放金額  | 不需填寫,由教育部提供!                                                                                                    |
| 教育部弱勢補助金額 | 不需填寫,由教育部提供!                                                                                                    |
| 教育部本部補助金額 | 確認資料正確,                                                                                                    |
| 申請結果      | 按新增儲存!                                                                                                    |
| 最後修改日期    |                                                                                                    |
|           |                                                                                                    |
| 取消新增      |                                                                                                    |

## 【步驟8】列印申請書→即可登出弱勢助學補助登錄系統

| 申請結果      |           |  |
|-----------|-----------|--|
| 教育部所得級距   |           |  |
| 利息級距      | 等待教育部回傳資料 |  |
| 土地不動產級距   | 等待教育部回傳資料 |  |
| 審查結果      | 等待教育部審核   |  |
| 政府及學校補助金額 |           |  |
| 修改 按此列印   | 的未匯入資料    |  |
| 列印        |           |  |

- 【步驟9】登入→個人相關系統→銀行帳戶管理系統→填妥學生本人之銀行帳戶 資料(不需印出)
- 【步驟10】請於113年10月4日(星期五)前將印出之申請書、且連同三個月內 全戶戶籍謄本正本(含父,母(或法定代理人),學生,配偶,不同戶須 分別檢附)或新式戶口名簿影本,記事不得省略)繳至進修推廣處教 務組!
- •注意:若登錄後未於規定時間內繳件,系統將自動刪除登錄資 料,視同未辦理。

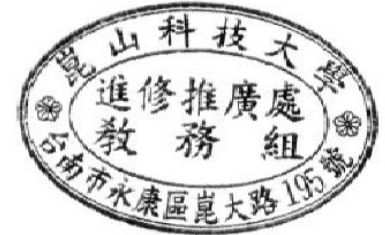

進修推廣處教務組